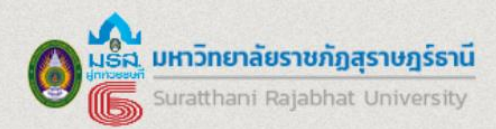

# คู่มือการใช้งานระบบ

ระบบติดตามผลสัมฤทธิ์และความสอดคล้องของภาระงานตามตำแหน่งของบุคลากร มรส.

(SRU PCM System : SRU Performance and Consistency Monitoring System)

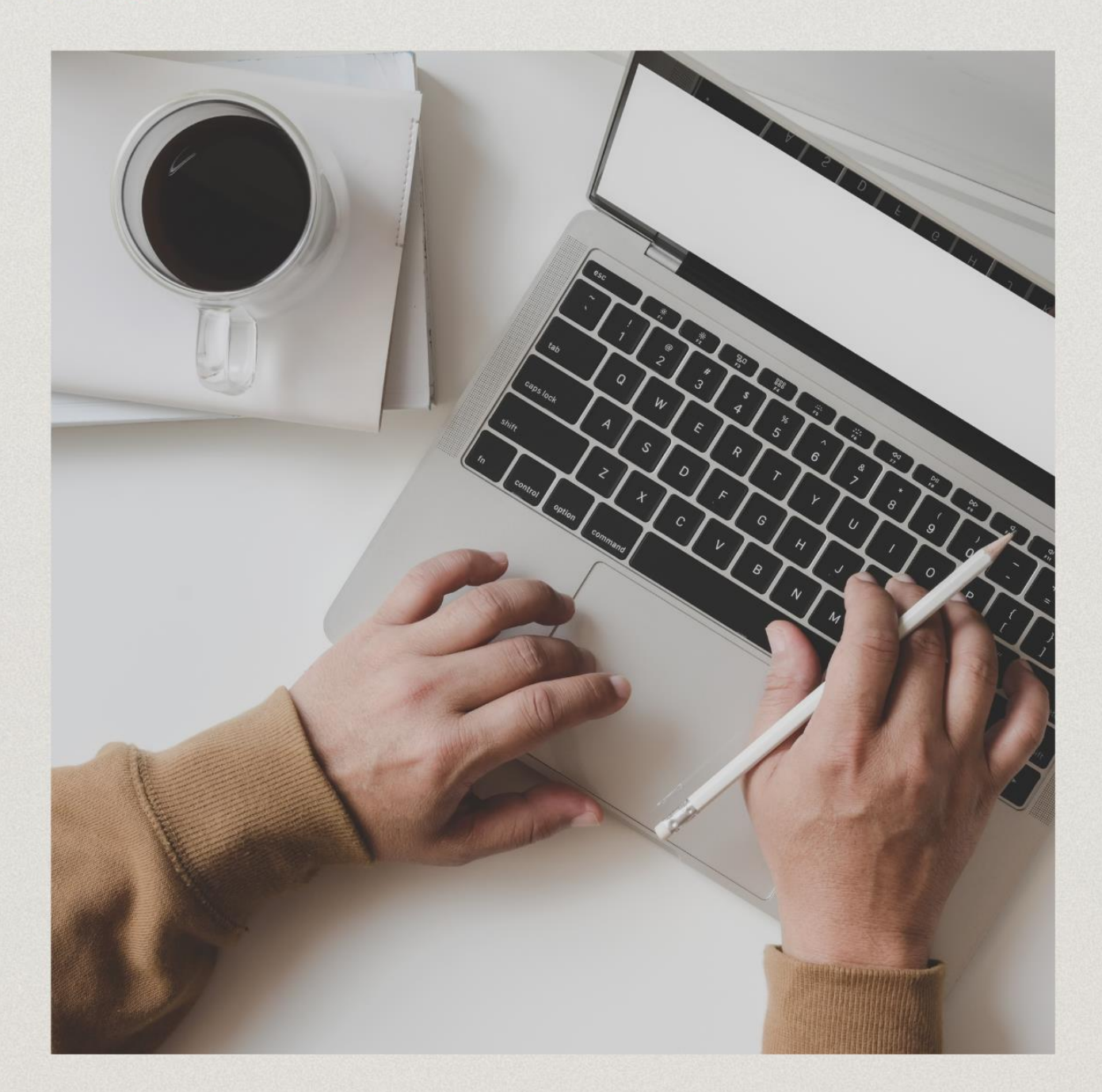

**สำนักวิทยบริการและเทคโนโลยีสารสนเทศ** งานศูนย์คอมพิวเตอร์

อัจจิมา ปุ่นสุวรรณ นักวิชาการคอมพิวเตอร์ ชำนาญการ

กันยายน 2567

# สารบัญ

| เรื่อง                            | หน้า |
|-----------------------------------|------|
| 1. ช่องทางการเข้าสู่ระบบ          | 1    |
| 2. วิธีการเข้าสู่ระบบ             | 2    |
| 3. การบันทึกข้อมูลผลการปฏิบัติงาน | 3    |

1

### ระบบติดตามผลสัมฤทธิ์และความสอดคล้องของภาระงานตามตำแหน่งของบุคลากร มรส.

#### 1. ช่องทางการเข้าสู่ระบบ โดยสามารถเลือกช่องทางใดช่องทางหนึ่งในการเข้าสู่ระบบ

- ระบุ URL : https://doc.sru.ac.th/vncaller ใน Web Browser เลือก "ระบบประเมินผลการ ปฏิบัติงาน/ระบบคำของบประมาณ"

| ← → ♂ 😂 https://doc.sru.ac.th/vncaller/applications.aspx                     |                                                                                                    | * 2 0 0 0 1 4 4 4                                      |
|------------------------------------------------------------------------------|----------------------------------------------------------------------------------------------------|--------------------------------------------------------|
| 👯 well 📓 Laravel Basic - Codi 🛕 เอกสาหData - Googl 🔞 VINSUPPORT 🗈 ฟัสมมาชมบบ | 🧒 Login UApp360 🔅 Home - Tableau Ser 🔅 Tableau Server - V. VN-Caller SRU 🛗 ซมนะทำอองมปซมกระ 🐗 ซมนะอะกระหน่างกา                                                                                                    | რლ. 🦓 DB_ლისიათას 🕫 Material Icons - Mat 🔅 🖉 დიცირისთა |
|                                                                              | C แหนายินยาลัยราชกัฏสุรกษฎร์ธานี<br>SRU Application S the S Rue Application                                                                                                    |                                                        |
|                                                                              | <mark>ประเภทส์</mark><br>รายบรองการ ต่องสือสัง FTP ActiveX สอนไข่งาน เพื่อของรับการแสดงสอยไต่ทางบุคง การ<br>อาวบัโทลด กรุณา <mark>อดักไป</mark>                                                                                                    |                                                        |
|                                                                              | Web Application   • รรมมนที่ระเงินหลดการปฏิบัติสาม / ระบบสามของบประมาณ                                                                                                    |                                                        |
|                                                                              | Chrome ของคุณ ต่องการสารขยายเหล่อให้งาน Microsoft ClickOnce สำหรับเรียกใช้ไประเภรม<br>ของขยายงาน กรุษา <u>หลังได้ตั้ง</u><br>ในกรณีที่คุณได้ทำการต้อตั้งสามขยายแต่ว คุณสามารถตอนุ่มตัวเอาเหลือเรียกใช้งานไประเภรม                                                                                                    |                                                        |
|                                                                              | ระบบบริหารงานบุตลากรและเงินเดิลน (HRM)<br>- ระบบบคลากร<br>- ระบบปลากร<br>- ระบบปอน<br>- ระบบปอน<br>- ระบบปอน<br>- ระบบปอน<br>- ระบบปอน<br>- ระบบปอน<br>- ระบบปอน<br>- ระบบบอน<br>- ระบบบอน<br>- ระบบอน<br>- ระบบอน<br>- ระบบอน<br>- ระบบบอน<br>- ระบบอน<br>- ระบ |                                                        |
|                                                                              | าระบบสารสนเทศเพื่อการบริหาร (MIS)<br>- ระบบสอนในชากต<br>- ระบบสอนในชากต<br>- ระบบสอนในชากต<br>- ระบบสอนในชากต                                                                                                    | \$                                                     |

- แสกน QR Code

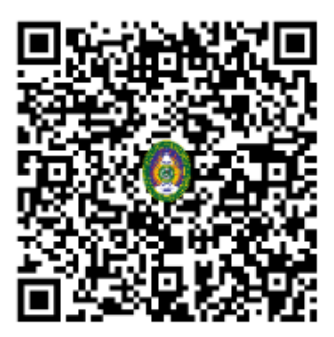

**หมายเหตุ :** กรณีมีปัญหาการเข้าสู่ระบบหรือปัญหาการใช้งานระบบสามารถสแกน QR-Code แจ้งได้ที่ ไลน์กลุ่ม "ผู้ใช้งานทั่วไป SRU PCM SYSTEM"

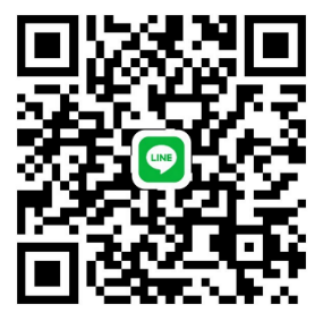

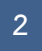

## 2. วิธีการเข้าสู่ระบบ

| SRU MIS III uuguda aadaadaliisuu                       | Dark Mode |
|--------------------------------------------------------|-----------|
|                                                        |           |
|                                                        |           |
|                                                        |           |
| ลงชื่อเข้าใช้ระบบ                                      |           |
| suuersaunevikensusens<br>Management Information System |           |
| 1 adjima.nak                                           |           |
|                                                        |           |
| 2 ລວຍົວເຫັງໃຫ້ຮະບບ                                     |           |
| Service by Vision Net Co., Ltd.                        |           |
|                                                        |           |
|                                                        | \$3       |

- 1) ระบุ Username และ Password
  - บุคลากรสายวิชาการใช้ Username และ Password เช่นเดียวกับการเข้าสู่ระบบบริการการศึกษา ของมหาวิทยาลัย (REG)
  - บุคลากรสายสนับสนุน ใช้ Username และ Password เช่นเดียวกับการเข้าสู่ระบบดูเงินเดือน (SRU-HRIS)
- 2) กดปุ่ม

ลงชื่อเข้าใช้ระบบ

#### 3. การบันทึกข้อมูลผลการปฏิบัติงาน

- 3.1 เลือกเมนู "ระบบติดตามผลสัมฤทธิ์และความสอดคล้องของภาระงาน"
- 3.2 เลือกเมนู "ผลการปฏิบัติงานของตนเอง"

| SRU MIS ระบบติดตามผลสับฤกร์และความสอด            | เคลื่องของการ-งาม                             | นายวิสุทธิ์ สุวัฒนานุกร - VISUT.SUW 🝷 | Dark Mode |
|--------------------------------------------------|-----------------------------------------------|---------------------------------------|-----------|
| เมนูหลัก - MIS                                   | ⊷Main Menu คันหา                              |                                       |           |
| 😤 หน้าหลัก                                       | ระบบติดตามผลสัมฤทธิ์และความสอดคล้องของภาระงาน |                                       |           |
| 🗏 คู่มือการใช้งาน                                | ระบบติดตามผลสับถูกรี่ๆ                        |                                       |           |
| 🚖 รายการโปรด                                     | 2 1 หลารปฏิบัติงามของตนออ (CPR-PMS-001)       |                                       |           |
| 🏭 ระบบการทำงาน                                   | รายงาม                                        |                                       |           |
| 🕲 เมนูล่าสุด                                     | 2. ตรวจสอนคะแบนเสละสำนหน่อ (OPR-PMS-002)      |                                       |           |
| 🗞 ระบบติดตามผลสัมฤทธิ์ๆ                          |                                               |                                       |           |
| ระบบดีดตามผลสัมฤกธ์และความสอดคล้อง<br>ของการะงาม |                                               |                                       |           |
| Service by Vision Net Co., Ltd.                  |                                               |                                       |           |
|                                                  |                                               |                                       |           |
|                                                  |                                               |                                       |           |
|                                                  |                                               |                                       |           |
|                                                  |                                               |                                       |           |
|                                                  |                                               |                                       |           |
|                                                  |                                               |                                       |           |
|                                                  |                                               |                                       | \$3       |
|                                                  |                                               |                                       |           |
|                                                  |                                               |                                       |           |

3.3 เลือกสัญลักษณ์ 📝 เพื่อนำเข้าข้อมูลผลการปฏิบัติงานตามรอบการประเมิน

| 🔕 sru | J MIS เป็นบูหลัก พลการปฏิบัติงาน | มองตนเอง (OPR-PMS-C             | 001)  |                                                       |                            |                        | u                          | เชอิลุกธิ์ สุวัฒนานุกร - VISUT.St | JW - 🔍 Dark Mode          |
|-------|----------------------------------|---------------------------------|-------|-------------------------------------------------------|----------------------------|------------------------|----------------------------|-----------------------------------|---------------------------|
|       | สถานะรายการ                      | การพิจารณาจากผู้<br>บังคับบัญชา | ลำดับ | รอบการนำเข้ามูลผลการปฏิปติงาน                         | หน่วยงาม                   | ประเภทบุคลากร          | chundo                     | ดำแหน่งบริหาร                     | ຜູ້ບັດຄົບນັໝຮາ            |
| 00    | 10: นำเข้าข้อมูลผลการปฏิบัติงาน  | 10: ระหว่างบันทึกข้อ            | 1     | ประเบินการผลปฏิบัติราชการ ปังบประมาณ 2567 รอบ 2 (กดสอ | 41020000: ศูนย์คอมพิวเตอร์ | 04: พนักงานมหาวิทยาลัย | 198: นักวิชาการคอมพิวเตอร์ |                                   | 51419: อัจจิบา ปุ่มสุวรรณ |
| *     | / 1 (1 snuns) < 1 >              |                                 |       |                                                       |                            |                        |                            | จำนวนราช                          | ,<br>เการในหน้า 15 *      |
|       |                                  |                                 |       |                                                       |                            |                        |                            |                                   |                           |
|       |                                  |                                 |       |                                                       |                            |                        |                            |                                   |                           |
|       |                                  |                                 |       |                                                       |                            |                        |                            |                                   |                           |
|       |                                  |                                 |       |                                                       |                            |                        |                            |                                   |                           |
|       |                                  |                                 |       |                                                       |                            |                        |                            |                                   |                           |
|       |                                  |                                 |       |                                                       |                            |                        |                            |                                   |                           |
|       |                                  |                                 |       |                                                       |                            |                        |                            |                                   |                           |
|       |                                  |                                 |       |                                                       |                            |                        |                            |                                   |                           |
|       |                                  |                                 |       |                                                       |                            |                        |                            |                                   | 8                         |
|       |                                  |                                 |       |                                                       |                            |                        |                            |                                   |                           |

#### 3

#### 3.4 อธิบายหน้าจอการนำเข้าข้อมูลผลการปฏิบัติงาน

| ٥     | SRU N       | MIS ← nae       | มกลับ 🏭เมนูหลัก หลการเ   | ปฏิบัติงานของ   | ตนเอง (OPR-PMS-001)                                |              |                                                                       |                         | นายวิสุทธิ์ สุ: | aunyns • VISL | utsuw - 🗨      | Dark Mode      | • |
|-------|-------------|-----------------|--------------------------|-----------------|----------------------------------------------------|--------------|-----------------------------------------------------------------------|-------------------------|-----------------|---------------|----------------|----------------|---|
| 1     | สถานะร      | รายการ: นำเข้า  | ข้อมูลผลการปฏิบัติงาน    |                 |                                                    |              |                                                                       |                         | S WL            | พ์แบบข้อตกลงเ | เละประเมินผลกา | รปฏิบัติราชการ |   |
| 2     | ปุ่มดำเนินก | การ 30 ส่งป     | อมูลการปฏิปัติงาน 60-ยืน | ย่นรับทราบพล    | าการปฏิปัติงาน                                     |              |                                                                       |                         |                 |               |                |                |   |
| Δ     | ໃກ້ຍົບຍົບແ  | เบบประเมินภายใน | วันที่ 30 ก.ย. 2567      |                 |                                                    |              |                                                                       |                         |                 |               |                |                |   |
| US    | เมินการผล   | ลปฏิบัติราชการ  | ปังบประมาณ 2567 รอบ 2    | (ทดสอบระบเ      | ม) (ในตำแหน่ง <b>นักวิชาการคอมพิวเตอร์ (กดสอ</b> เ | บระบบ)-ชำนาด | นการ) รวม 260 คะแนน                                                   |                         |                 |               |                |                |   |
|       |             |                 | s                        | หัสบุคลากร      |                                                    |              | ชื่อ-สกุล เ                                                           | .กยวิสุทธิ์ สุวัฒนานุกร |                 |               |                |                |   |
| 3     | 1           |                 |                          | <i>c</i> กแหน่ง | นักวิชาการคอมพิวเตอร์                              |              | ดำแหน่งบริหาร -                                                       |                         |                 |               |                |                |   |
| _     | V           |                 |                          | หน่วยงาน        | ศูนย์คอมพิวเตอร์                                   |              | ประเภทบุคลากร                                                         | 34: พนักงานมหาวิทยาลัย  |                 |               |                |                |   |
|       |             |                 | วันที่เรี                | มปฏิบัติงาน     |                                                    |              | วันที่สิ้นสุดปฏิบัติงาน                                               |                         |                 |               |                |                |   |
|       |             |                 | ¢.                       | ບັດຄັບບໍ່ດູສາ   |                                                    |              | วันที่ผู้บังคับบัญชาตรวจสอบครั้งสุดท้าย                               |                         |                 |               |                |                |   |
| 4     |             | คะแบนผลสัมฤทธิ์ | ของงานที่ยืนยัน          |                 | ร้อยละคะแบบผลสัมฤทธิ์ของงาน                        |              | ร้อยละคะแนนพฤติกรรมการปฏิบัติราชการ (สมรรถนะ)                         | ร้อยละคะแบ              | มนที่ได้        |               | ระดับคะแนนการ  | เประเมิน       |   |
|       |             |                 |                          |                 |                                                    |              |                                                                       |                         |                 |               |                |                |   |
| รายก  | าารข้อเสนส  | อแนะ/แก้ไข จาก  | เผู้บังคับบัญชา          |                 |                                                    |              |                                                                       |                         |                 |               |                |                |   |
|       |             |                 |                          |                 |                                                    |              |                                                                       |                         |                 |               |                |                |   |
| 5     |             |                 |                          |                 |                                                    |              |                                                                       |                         |                 |               |                |                |   |
| -     |             |                 |                          |                 |                                                    |              |                                                                       |                         |                 |               |                |                |   |
| _     |             |                 |                          |                 |                                                    |              |                                                                       |                         |                 |               |                |                |   |
| 6     | แสดงภาระ    | ะงานทั้งหมด     | <b>.</b>                 |                 |                                                    |              |                                                                       |                         |                 |               |                |                |   |
|       |             | ลำดับ           | ภาระงานหลัก              |                 |                                                    |              | การะงาน                                                               |                         | คะแนนต่อชื่น    | คะแบบสูงสุด   | จำนวน          | คะแนนที่ได้    |   |
| 1. 01 |             |                 |                          |                 | [รวมสูงสุดไม่เกิน 3,000 คะแนน]                     |              |                                                                       |                         |                 |               |                | 8              | R |
|       |             |                 |                          |                 |                                                    |              | งานสำราจ ตราจสอนความพร้อมให้งาน ติดตั้ง ช่อมแชน ม้ารงรัดเก และเต้มีดะ | กอากการให้งานระบบเครือ  |                 |               |                |                |   |

1) **สถานะรายการ** ซึ่งจะแสดงสถานะปัจจุบันของการทำรายการ ประกอบด้วยสถานะต่างๆ

ดังนี้

- นำเข้าข้อมูลผลการปฏิบัติงาน
- ส่งข้อมูลการปฏิบัติงานเสร็จสิ้น และรอผู้บังคับบัญชาประมวลผล
- ผู้บังคับบัญชาประมวลผลการปฏิบัติงานเสร็จสิ้น
- ผู้บังคับบัญชาให้ทบทวนภาระงานใหม่
- ยืนยันรับทราบผลการปฏิบัติงานเสร็จสิ้น

ปุ่มดำเนินการ โดยผู้ใช้งานจะต้องกดปุ่มดังกล่าวเมื่อดำเนินการ ดังนี้

- กดปุ่ม

- กดป่ม

30:ส่งข้อมูลการปฏิบัติงาน

เมื่อนำเข้าข้อมูลเสร็จสิ้นและต้องการ

ส่งผลการปฏิบัติงานไปให้ผู้บังคับบัญชาประเมิน

60:ยืนยันรับทราบผลการปฏิบัติงาน

เพื่อยืนยันรับทราบผลการประเมินจากผู้บังคับบัญชา

3) ข้อมูลพื้นฐานของผู้ใช้งาน โดยเชื่อมโยงจากระบบบุคลากรอัตโนมัติ

4) **คะแนนผลการปฏิบัติงา**น โดยจะเห็นข้อมูลดังกล่าวเมื่อผู้ใช้งานบันทึกข้อมูล และ

ผู้บังคับบัญชาบันทึกผลคะแนน

5) รายการข้อเสนอแนะ/แก้ไข จากผู้บังคับบัญชา โดยจะเห็นข้อมูลดังกล่าวเมื่อ ผู้บังคับบัญชาบันทึกข้อมูล

# 6) **ตัวกรองข้อมูล** โดยสามารถเลือกดูข้อมูลภาระงานซึ่งกรองข้อมูลได้ 3 สถานะ ดังนี้

- แสดงภาระงานทั้งหมด
- แสดงภาระงานที่ดำเนินการ
- แสดงภาระงานที่ไม่ได้ดำเนินการ

#### 3.5) การบันทึกผลการปฏิบัติงานตามภาระงานแต่ละข้อ

| SRU N     | AIS 🗲 na       | วยกลับ 🖩 แมนูคลัก หลกระปฏิบัติงานของตนเอง (OPR-PMS-001)                   |                                                                                                    | นายวิสุทธิ์ สุว่ | iaunųns + VISL | ntsuw • 🔍 | Derk Mos    |
|-----------|----------------|---------------------------------------------------------------------------|----------------------------------------------------------------------------------------------------|------------------|----------------|-----------|-------------|
|           | สำตับ          | การะงานหลัก                                                               | การะงาน                                                                                                    | คะแบนต่อชิ่น     | คะแมนสูงสุด    | จำนวน     | คะแมนที่ได้ |
| นบริการโค | รงสร้างพื้นฐาน | ระบบเครือข่ายและอันเทอร์เน็ตของมหาวิทยาลัย (รวมสูงสุดไม่เกิน 3,000 คะแบน) |                                                                                                    |                  |                |           |             |
| 0         | 1              | งานบริการระบบอินเทอร์เน็ต                                                 | งานสำรวจ ตรวจสอบความพร้อมใช้งาน ติดตั้ง ช่อนเช่ม มำรุงรักษา และแก้ปัญหาจากการใช้งามระบบเครือ<br>ข่ายอันเกอร์เน็ตของมหาวิทยาลัย/อาการ/ห้องปฏิบัติการที่อยู่ในความรับผิดตอบ | 50               |                | - ซีน     |             |
| 0         | 2              | งานบริการระบบอินเทอร์เน็ต                                                 | งานติดตั้งการเชื่อนต่อระมบเครือข่ายอินเทอร์เน็ตกันอุปกรณ์ต่อพ่วงต่าง ๆ                                                                                                    | 100              |                | - 6u      |             |
| 0         | 3              | งานบริการระบบอินเทอร์เน็ต                                                 | งานดูแสรักษาความปลอดภัมบนระบบคอมพิวเตอร์และเครือข่ายอินเทอร์เน็ต                                                                                                    | 100              | -              | - 6u      |             |
| 0         | 4              | งานบริการระบบอินเทอร์เน็ต                                                 | งานสำรวจ จัดหา ระบบเครือข่ายอินเตอร์เน็ต ระบบรักษาความปลอดภัยบนระบนเครือข่าย หรือระบบเครือข่าย<br>อันเตอร์เน็ตกับอุปกรณ์ต่อพ่วงต่าง ๆ ที่เกี่ยวข้อง                       | 100              |                | - 6u      |             |
| 0         | 5              | งานบริการระบบอินเทอร์เน็ต                                                 | เป็นคณะกรรมการและมีส่วนร่วงในการทำหนดนโขบายการใช้งานระบบเครือข่ายคอมพิวเตอร์และขินเทอร์เน็ต<br>หรืออื่น ๆ ที่เกี่ยวช้อง                                                   | 50               | -              | - 6u      |             |
| 0         | б              | งานบริการระบบอินเทอร์เม็ต                                                 | จัดทำแหน ทบทวน ปรับปรุง นโยบายหรือแนวปฏิมัติตามพระราชบัญญังิหรือกฎหมายขึ้น ๆ ที่เกี่ยวย้องกับทาง<br>คอมพิวเตอร์                                                           | 200              |                | - ชื่น    |             |
| 0         | 7              | งานบริการระบบอินเกอร์เม็ต                                                 | การจัดทำ/ปรีบปรุง ภูมีอการใช้งาน หรือเอกสารต่าง ๆ ที่เกี่ยวข้อง                                                                                                    | 100              | -              | - ซึน     |             |
| 0         | 8              | งานบริการระบบอันเทอร์เน็ต                                                 | จัดการอุปทรณ์ระบบอินเทอรัเน็ตที่เกี่ยวช้องในการแทงจำหน่ายอย่างเป็นระบบ                                                                                                    | 100              | -              | - ชื่น    |             |
| 0         | 9              | งานบริการระบบอันเทอร์เน็ต                                                 | จัดกำร่างป้อทำหนตคุณลักษณะงานด้านระบบอื่นเทอร์เน็ต                                                                                                    | 100              | -              | - ðu      |             |
| 0         | 10             | งานบริการระบบอันเทอร์เม็ด                                                 | กรรมการทำหนดร่างขอบขอของงาน (TOR), กรรมการทำหนดราคากลาง, กรรมการเปิดของลอบราคา,<br>กรรมการตรวจรับ งานตำบรบบซินเทยร์เน็ต                                                   | 50               |                | - ชิน     |             |
| 0         | n              | งานบริการระบบอินเทอร์เน็ต                                                 | งานอื่น ๆ                                                                                                    |                  | 100            | - đu      |             |
| 0         | 12             | งานบริการเครื่องแม่ข่าย                                                   | งานสำรวจ จัดหา ระบบเครื่องแม่ข่ายของมหาวิทยาลัย                                                                                                    | 100              |                | - 8u      |             |
| 0         | 13             | งามบริการเครื่องแม่ข่าย                                                   | งานให้บริการติดตั้งหรืออัดการบัญชีพื้นที่เกรื่องแม่ข่ายของเว็บใชต์ หรือระบบต่าง ๆ แก่หน่วยงานภายใน<br>มหาวิทยาลัย                                                         | 50               | -              | - 6u      |             |
| 0         | 14             | งานบริการเครื่องแม่ข่าย                                                   | งานดูแล ควบคุม และบริศารจัดการ ระบบให้บริการเครื่องแม่ข่ายเว็บไซด์ หรือระบบสารสนเทศ ของมหาวิทยาลัย<br>ให้มีความเลที่ยรสามารถใช้งานได้ตลอดเวลา                             | 100              | -              | - đu      |             |

| ระเมินการผลปฏิบัติรา | ชการ ปังบประมาณ 25 | 67 รอบ 2 (กดสอบระบบ                             | ม) (ในตำแหน่ง <b>นักวิชาการคอมพิวเตอร์ (กดสอบระบบ)-ซ้านาญการ</b>                                                          | ) รวม 260 คะแบบ                         |                         |  |
|----------------------|--------------------|-------------------------------------------------|----------------------------------------------------------------------------------------------------|-----------------------------------------|-------------------------|--|
|                      |                    | รหัสบุคลากร                                     | 52050                                                                                                    | ชื่อ-สกุล                               | นายวิสุทธิ์ สุวัฒนานุกร |  |
| 1                    |                    | ตำแหน่ง                                         | นักวีซาการคอมพิวเตอร์                                                                                                    | ตำแหน่งบริหาร                           | -                       |  |
|                      |                    | หน่วยงาน                                        | คูนย์คอมพิวเตอร์                                                                                                    | ประเภทบุคลากร                           | 04: พนักงานมหาวิทยาลัย  |  |
|                      |                    | วันที่เริ่มปฏิบัติงาน                           | 15 ก.ศ. 2557 (ปีเกษียณ 2590)                                                                                              | วันที่สิ้นสุดปฏิบัติงาน                 | -                       |  |
|                      |                    | ผู้บังคับบัญชา                                  | นางขัจจีมา ปุ่นสุวรรณ                                                                                                    | วันที่ผู้บังคับบัญชาตรวจสอบครั้งสุดท้าย |                         |  |
| ระงานรายบุคคล        |                    |                                                 |                                                                                                    |                                         |                         |  |
|                      | สำดับการเรียง      | 1                                               |                                                                                                    |                                         |                         |  |
|                      | กลุ่มภาระงาน       | งานบริการโครงสร้างพื้นรู                        | ฐานระบบเครือข่ายและอื่นเทอร์เน็ตของมหาวิทยาลัย                                                                            |                                         |                         |  |
|                      | ภาระงาน            | งานสำรวจ ตรวจสอบควา<br>ข่ายอินเทอร์เน็ตของมหาวิ | ามพร้อมใช้งาน ติตตั้ง ช่อมแชม บำรุงรักษา และแท้ปัฒหาจากการใช้งานระ<br>วิทยาลัย/อาการ/ห้องปฏิบัติการที่อยู่ในความรับผิดชอบ | บบเครือ                                 |                         |  |
|                      | PHILUU             | 50 คะแนน/ชั้น (จำนวนชี้เ                        | uch 1 ðu]                                                                                                    |                                         |                         |  |
|                      | รายละเอียด         |                                                 |                                                                                                    | 2                                       |                         |  |
|                      | จำนวน (ชิ้น)       | 1                                               | 3                                                                                                    |                                         |                         |  |
|                      | คะแบนที่ได้        | 50                                              |                                                                                                    |                                         |                         |  |
|                      | เอกลารแบบ 1        | เลือกไฟล์.                                      |                                                                                                    |                                         |                         |  |
|                      |                    | สามารถแบบไฟล์ได้เฉพาะ                           | .pdf,doc,docx,rtf,csv,xls,xlsx,txt,jpg,jpeg,png,bmp,tiff thů                                                              | u 💜                                     |                         |  |
|                      |                    | Url                                             |                                                                                                    |                                         |                         |  |

1) กดปุ่ม 💿 เพื่อเพิ่มข้อมูล

2) กรอกข้อมูลผลการดำเนินงาน ในช่องรายละเอียด

- 3) ระบุ จำนวนของงาน
- 4) เลือกเอกสารแนบ หรือระบุ URL ของเอกสารแนบ

5) กดปุ่ม 🛛 💾 บันทึกข้อมูล

5